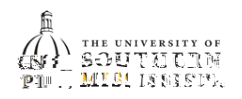

Within SOAR, navigate to the Enrollment menu.
Qick the

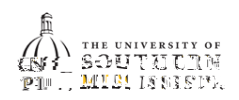

ī

- 7. a. Provide the reason for your late drop.
  - b. Provide a daytime phone number in case of clarifications or questions.
  - c. Provide a comment to the instructor.
  - d. Click the boxes if they meet your approval.